### DIPLOMADO DE PROFUNDIZACION CISCO PRUEBA DE HABILIDADES PRÁCTICAS CCNP

**GRISMALDO MERIÑO MEZA** 

UNIVERSIDAD NACIONAL ABIERTA Y A DISTANCIA - UNAD ESCUELA DE CIENCIAS BÁSICAS, TECNOLOGÍA E INGENIERÍA - ECBTI INGENIERÍA ELECTRONICA BARRANQUILLA 2019 DIPLOMADO DE PROFUNDIZACION CISCO PRUEBA DE HABILIDADES PRÁCTICAS CCNP

**GRISMALDO MERIÑO MEZA** 

Diplomado de opción de grado presentado para optar el título de INGENIERO ELECTRONICO

> DIRECTOR: MSc. GERARDO GRANADOS ACUÑA

UNIVERSIDAD NACIONAL ABIERTA Y A DISTANCIA - UNAD ESCUELA DE CIENCIAS BÁSICAS, TECNOLOGÍA E INGENIERÍA - ECBTI INGENIERÍA ELECTRONICA BARRANQUILLA 2019.

# NOTA DE ACEPTACIÓN

\_\_\_\_\_

Barranquilla, diciembre de 2019

Firma del presidente del Jurado

Firma del Jurado

Firma del Jurado

# Contenido

| LISTA DE TABLAS                                                    | 5  |
|--------------------------------------------------------------------|----|
| LISTA DE FIGURAS                                                   | 6  |
| GLOSARIO                                                           | 7  |
| RESUMEN                                                            | 8  |
| ABSTRACT                                                           | 9  |
| INTRODUCCIÓN                                                       | 10 |
| Descripción general de la prueba de habilidades                    | 11 |
| Descripción de escenarios propuestos para la pruebade habilidades  | 12 |
| ESCENARIO 1                                                        | 12 |
| Topología de red                                                   | 12 |
| Parte 1: Configuración del escenario propuesto                     | 13 |
| Parte 2: Verificar conectividad de red y control de la trayectoria | 18 |
| ESCENARIO 2                                                        | 21 |
| Topología de red                                                   | 21 |
| Parte 1: Configurar la red de acuerdo con las especificaciones     | 21 |
| Parte2 Conectividad de red de prueba y las opciones configuradas   |    |
| CONCLUSIONES                                                       |    |
| REFERENCIAS BIBLIOGRÁFICAS                                         | 37 |

# LISTA DE TABLAS

| Tabla 1 | I. Configuración de las Vlan servidor principal | 27 |
|---------|-------------------------------------------------|----|
| Tabla 2 | 2. Configuración de las interfaces de las Vlan  |    |

# LISTA DE FIGURAS

| Figura 2. Tabla enrutamiento R1                                  | 18 |
|------------------------------------------------------------------|----|
| Figura 3. Tabla enrutamiento R2                                  | 18 |
| Figura 4. Tabla enrutamiento R3                                  | 19 |
| Figura. 5 ping de R1                                             | 19 |
| Figura. 6 ping de R1                                             | 20 |
| Figura. 7 verificación de las rutas                              | 20 |
| Figura. 8 topología escenario 2                                  | 21 |
| Figura. 9 validación el estado del Etherchannel en DL            | 23 |
| Figura. 10 validación del estado del Etherchannel en DLS2        | 24 |
| Figura 11. Verificación de las Vlan en ALS1                      | 32 |
| Figura 12. Verificación de las Vlan en DLS1                      | 32 |
| Figura 13. Verificación de las Vlan en ALS2                      | 33 |
| Figura 14. Verificación de las Vlan en DLS2                      | 33 |
| Figura 15. Verificación de la configuración EtherChannel en DLS1 | 34 |
| Figura 16. Verificación de la configuración EtherChannel en ALS1 | 34 |
| Figura. 17 ValidacionesDLS1                                      | 35 |
| Figura. 18 ValidacionesDLS2                                      | 35 |

### GLOSARIO

**IPV6:** IPv6 es la versión 6 del Protocolo de Internet (IP por sus siglas en inglés, Internet Protocol), es el encargado de dirigir y encaminar los paquetes en la red, fue diseñado en los años 70 con el objetivo de interconectar redes.

**IPV4:** El Protocolo de Internet versión 4, en inglés: Internet Protocol version 4 (IPv4), es la cuarta versión del Internet Protocol (IP). Es uno de los protocolos centrales de los métodos estándares de interconexión de redes basados en Internet, y fue la primera versión implementada para la producción de ARPANET, en 1983.

**VLAN:** Red Virtual de Área Local; arreglo lógico que distingue un conjunto de paquetes de otros independizándolos.

**INTERFAZ**: es la conexión entre dos ordenadores o máquinas de cualquier tipo dando una comunicación entre distintos niveles.

**CCNP:** Certificación en Routing y Switching, expedida por la compañía CISCO

**EIGRP:** Protocolo de enrutamiento de puerta de enlace interior mejorado, el cual usa como parámetro la distancia y calidad del canal.

**DHCP:** Configuración Dinámica de protocolos para host; encargado de proveer de direccionamiento IP a dispositivos de forma automática.

**EtherChannel:** Arreglo Lógico para la agrupación de varios enlaces físicos de forma que se suman sus velocidades obteniendo un enlace troncal de alta velocidad.

**OSPF:** Camino más cortó abierto; protocolo de enrutamiento que proporciona la ruta más corta.

#### RESUMEN

En este informe se presenta el desarrollo de la prueba final de habilidades prácticas del Diplomado de profundización, la cual nos plantea dos escenarios o situaciones problemáticas; esto se llevó a cabo mediante la configuración e interconexión de cada uno de los dispositivos que forman parte del escenario, acorde con los lineamientos establecidos para el direccionamiento IP, protocolos de enrutamiento, ether-channels, VLAN's y demás aspectos que forman parte de la topología de red y de cada uno de los escenario propuesto.

Como evidencia se tiene el desarrollo de dos guías con sus respectivas topologías.

**Palabras claves:** configuración de red, protocolos, enrutamientos, Vlans, topología, diplomado, Cisco.

## ABSTRACT

This report presents the development of the final test of practical skills of the Deepening Diploma, which poses two scenarios or problematic situations; this was carried out through the configuration and interconnection of each of the devices that are part of the scenario, according to the guidelines established for IP addressing, routing protocols, ether-channels, VLAN's and other aspects that are part of the network topology and each of the proposed scenarios.

As evidence we have the development of two guides with their respective topologies

**Keywords:** network configuration, protocols, routing, Vlans, topology, diplomat, Cisco.

## INTRODUCCIÓN

El uso de los ordenadores en las pequeña y medianas empresa ha tenido un aumento exponencial en los últimos años, esto debido a un mundo cada vez más digital y a los grandes avances que ha tenido la tecnología. Por tanto, invertir en tecnología de la información y comunicación se ha hecho algo totalmente necesario. Pero es importante anotar que no basta con poseer un gran número de equipos, si no también tener todos los estos equipos interconectados entre sí y que compartan diversos recursos, esto es lo que se conoce como Red de informática.

Este trabajo se realiza con el fin de poner a prueba todas las temáticas y experiencias adquiridas a lo largo del curso de profundización, en esta prueba de habilidades evaluará y medirá el grado de competencias que hemos adquirido en configuración de equipos CISCO y en análisis y resolución de problemas de redes y en generar todos los inconvenientes de conectividad de datos.

En este informe contiene el desarrollo de la prueba de habilidades propuesta como evaluación final del diplomado de profundización CISCO CCNP, en el cual se puso en práctica las competencias y habilidades adquiridas durante el desarrollo del curso, dando solución a dos escenarios propuestos donde se realiza la configuración de dispositivos de red y su verificación mediante el uso de comandos para este fin.

#### Descripción general de la prueba de habilidades

La evaluación denominada "Prueba de habilidades prácticas", forma parte de las actividades evaluativas del Diplomado de Profundización CCNP, y busca identificar el grado de desarrollo de competencias y habilidades que fueron adquiridas a lo largo del diplomado. Lo esencial es poner a prueba los niveles de comprensión y solución de problemas relacionados con diversos aspectos de Networking.

Para esta actividad, el estudiante dispone de cerca de dos semanas para realizar las tareas asignadas en cada uno de los dos (2) escenarios propuestos, acompañado de los respectivos procesos de documentación de la solución, correspondientes al registro de la configuración de cada uno de los dispositivos, la descripción detallada del paso a paso de cada una de las etapas realizadas durante su desarrollo, el registro de los procesos de verificación de conectividad mediante el uso de comandos ping, traceroute, show ip route, entre otros.

Teniendo en cuenta que la Prueba de habilidades está conformada por dos (2) escenarios, el estudiante deberá realizar el proceso de configuración de usando cualquiera de las siguientes herramientas: Packet Tracer, GNS3 o SMARTLAB.

Descripción de escenarios propuestos para la pruebade habilidades

## **ESCENARIO 1**

Una empresa de confecciones posee tres sucursales distribuidas en las ciudades de Bogotá, Medellín y Bucaramanga, en donde el estudiante será el administrador de la red, el cual deberá configurar e interconectar entre sí cada uno de los dispositivos que forman parte del escenario, acorde con los lineamientos establecidos para el direccionamiento IP, protocolos de enrutamiento y demás aspectos que forman parte de la topología de red.

Configurar la topología de red, de acuerdo con las siguientes especificaciones

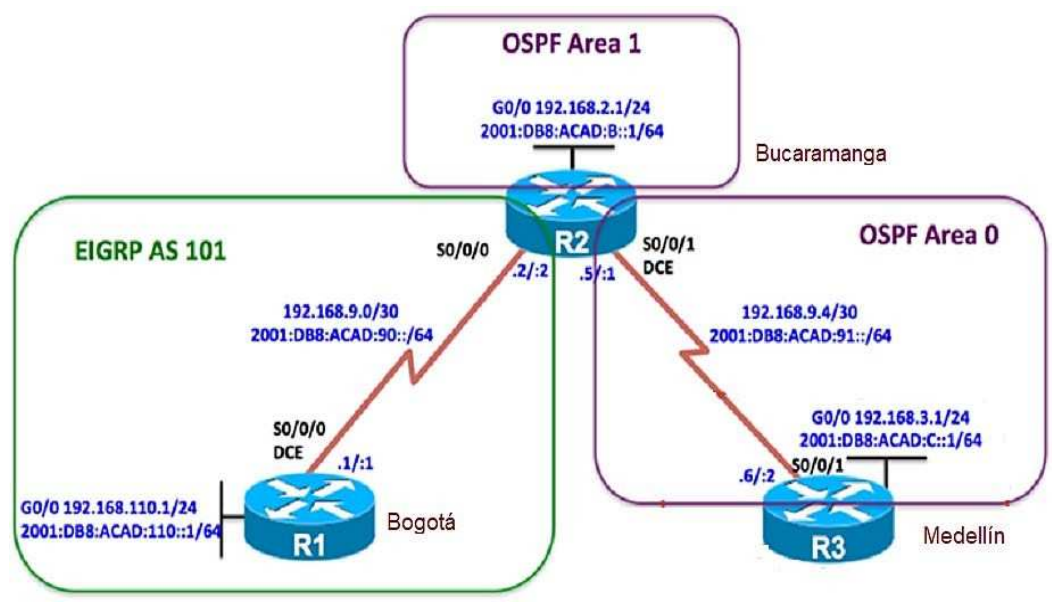

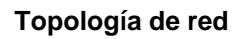

Figura 1. Topología Escenario 1.

#### Parte 1: Configuración del escenario propuesto

1. Configurar las interfaces con las direcciones IPv4 e IPv6 que se muestran en la topología de red.

Se procede a configurar cada uno de los enrutadores. 1, 2 y 3 Se asignan nombre y protocolos de comunicación mediante EIGRP que fueron asignados.

Configuración de R1 (Bogotá):

>>enable
>>configure terminal
>> hostname Bogotá
>>interface s0/0/0
>>ip address 192.168.9.1 255.255.255.252
>>no shutdown

>>interface g0/0 >>ip address 192.168.110.1 255.255.255.0 >>no shutdown

>>ipv6 unicast-routing
>>interface s0/0/0
>>ipv6 address 2001:DB8:ACAD:90::1/64
>>ipv6 address FE80::1 link-local
>>no shutdown

>>interface g0/0
>>ipv6 address 2011:DB8:ACAD:110::1/64
>>no shutdown
Configuración de R2 (Bucaramanga):

>>enable
>>configure terminal
>> hostname Bucaramanga
>>interface s0/0/0
>>ip address 192.168.9.2 255.255.255.252
>>no shutdown

>>interface g0/0 >>ip address 192.168.2.1 255.255.255.0 >>no shutdown >>interface s0/0/1 >>ip address 192.168.9.5 255.255.255.252 >>no shutdown

>>ipv6 unicast-routing
>>interface s0/0/0
>>ipv6 address 2001:DB8:ACAD:90::2/64
>>ipv6 address FE80::2 link-local
>>no shutdown

>>interface g0/0
>>ipv6 address 2001:DB8:ACAD:8::1/64
>>ipv6 address FE80::2 link-local
>>no shutdown

>>interface S0/0/1
>>ipv6 address 2001:DB8:ACAD:91::1/64
>>ipv6 address FE80::2 link-local
>>no shutdown

Configuración de R3(Medellín):

>>enable
>>configure terminal
>> hostname Medellin
>>interface s0/0/0
>>ip address 192.168.9.6 255.255.255.252
>>no shutdown

>>interface G0/0
>>ip address 192.168.3.1 255.255.255.0
>>no shutdown
>>ipv6 unicast-routing
>>interface s0/0/1
>>ipv6 address 2001::DB8:ACAD:91::2/64
>>ipv6 address FE80::3 link-local
>>no shutdown

>>interface g0/0
>>ipv6 address 2001::DB8:ACAD:C::1/64
>>ipv6 address FE80::3 link-local
>>no shutdown

2. Ajustar el ancho de banda a 128 kbps sobre cada uno de los enlaces seriales ubicados en R1, R2, y R3 y ajustar la velocidad de reloj de las conexiones de DCE según sea apropiado.

R1

>>interface s0/0/0
>>bandwidth 128
>>clock rate 128000

R2

>>interface s0/0/0
>>bandwidth 128
>>clockrate 128000
>>interface s0/0/1
>>bandwidth 128
>>clockrate 128000

R3

>>interface s0/0/1
>>bandwidth 128
>>clock rate 128000
>>exit

3. En R2 y R3 configurar las familias de direcciones OSPFv3 para IPv4 e IPv6. Utilice el identificador de enrutamiento 2.2.2.2 en R2 y 3.3.3.3 en R3 para ambas familias de direcciones.

### R2

>>configure terminal
>>router ospf 1
>>router-id 2.2.2.2
>>exit
>>ipv6 router ospf 1
>>router-id 2.2.2.2
>>exit
R3
>>router ospf 1
>>router ospf 1
>>router-id 3.3.3.3
>>exit
>>ipv6 router ospf 1
>>router-id 3.3.3.3

4. En R2, configurar la interfaz F0/0 en el área 1 de OSPF y la conexión serial entre R2 y R3 en OSPF área 0.

R2 >>router ospf 1 >>network 192.168.9.0 0.0.0.3 area 0 >>network 192.168.4.0 0.0.0.3 area 0 >>exit

5. En R3, configurar la interfaz F0/0 y la conexión serial entre R2 y R3 en OSPF área 0.

```
>>router ospf 1
>>network 192.168.4.0 0.0.0.3 area 0
>>exit
```

6. Configurar el área 1 como un área totalmente Stubby.

>>router ospf 1
>>log-adjacency-changes
>>área 1 stub no-summary
>>redistribute eigrp 101 subnets
>>exit

 Propagar rutas por defecto de IPv4 y IPv6 en R3 al interior del dominio OSPFv3. Nota: Es importante tener en cuenta que una ruta por defecto es diferente a la definición de rutas estáticas.

R3

>>router ospf 1
>>router-id 3.3.3.3
>>log-adjacency-changes
>>network 192.168.3.0 0.0.0.255 area 0
>>network 192.168.9.4 0.0.0.3 area 0

8. Realizar la configuración del protocolo EIGRP para IPv4 como IPv6. Configurar la interfaz F0/0 de R1 y la conexión entre R1 y R2 para EIGRP con el sistema autónomo 101. Asegúrese de que el resumen automático está desactivado.

R1 >>router eigrp 101 >>network 192.168.9.0 R2 >>router eigrp 101 >>network 192.168.9.0

9. Configurar las interfaces pasivas para EIGRP según sea apropiado.

### R1

>>passive-interface g0/0 >>network 192.168.110.0 >>network 192.168.9.0 0.0.0.3

>>ipv6 router eigrp 101
>>eigrp router-id 1.1.1.1
>>no shutdown
>>passive-interface g0/0

R2

>> eigrp router-id 2.2.2.2
>>redistribute ospf 1
>>redistribute connected
>> passive-interface g0/0
>>network 192.168.9.0 0.0.0.3

10. En R2, configurar la redistribución mutua entre OSPF y EIGRP para IPv4 e IPv6. Asignar métricas apropiadas cuando sea necesario.

### R2

>>router ospf 1
>>redistribute eigrp 101 subnets
>>redistribute connected

### R3

>>router ospf 1
>>redistribute eigrp 101
>>redistribute connected

11. En R2, de hacer publicidad de la ruta 192.168.3.0/24 a R1 mediante una lista de distribución y ACL.

>>access-list 1 deny 192.168.3.0 0.0.0.255
>>access-list 1 permit any

#### Parte 2: Verificar conectividad de red y control de la trayectoria.

2.1 Registrar las tablas de enrutamiento en cada uno de los routers, acorde con los parámetros de configuración establecidos en el escenario propuesto.

```
IOS Command Line Interface
Bogota>ena
Bogota#show ip route
Codes: L - local, C - connected, S - static, R - RIP, M - mobile, B -
BGP
       D - EIGRP, EX - EIGRP external, O - OSPF, IA - OSPF inter area
       N1 - OSPF NSSA external type 1, N2 - OSPF NSSA external type 2
       E1 - OSPF external type 1, E2 - OSPF external type 2, E - EGP
       i - IS-IS, L1 - IS-IS level-1, L2 - IS-IS level-2, ia - IS-IS
inter area
       * - candidate default, U - per-user static route, o - ODR
       P - periodic downloaded static route
Gateway of last resort is not set
     192.168.9.0/24 is variably subnetted, 2 subnets, 2 masks
С
        192.168.9.0/30 is directly connected, Serial0/0/0
        192.168.9.1/32 is directly connected, Serial0/0/0
L
    192.168.110.0/24 is variably subnetted, 2 subnets, 2 masks
С
       192.168.110.0/24 is directly connected, GigabitEthernet0/0
L
        192.168.110.1/32 is directly connected, GigabitEthernet0/0
Bogota#
```

Figura 2. Tabla enrutamiento R1

IOS Command Line Interface

```
Bucaramanga#show ip route
Codes: L - local, C - connected, S - static, R - RIP, M - mobile, B -
BGP
       D - EIGRP, EX - EIGRP external, O - OSPF, IA - OSPF inter area
       N1 - OSPF NSSA external type 1, N2 - OSPF NSSA external type 2
       E1 - OSPF external type 1, E2 - OSPF external type 2, E - EGP
i - IS-IS, L1 - IS-IS level-1, L2 - IS-IS level-2, ia - IS-IS
inter area
       * - candidate default, U - per-user static route, o - ODR
       P - periodic downloaded static route
Gateway of last resort is not set
     192.168.2.0/24 is variably subnetted, 2 subnets, 2 masks
С
        192.168.2.0/24 is directly connected, GigabitEthernet0/0
L
        192.168.2.1/32 is directly connected, GigabitEthernet0/0
     192.168.9.0/24 is variably subnetted, 4 subnets, 2 masks
С
        192.168.9.0/30 is directly connected, Serial0/0/0
L
        192.168.9.2/32 is directly connected, Serial0/0/0
С
        192.168.9.4/30 is directly connected, Serial0/0/1
L
        192.168.9.5/32 is directly connected, Serial0/0/1
Bucaramanga#
```

Figura 3. Tabla enrutamiento R2

IOS Command Line Interface

```
% Invalid input detected at '^' marker.
Medellin#show ip route
Codes: L - local, C - connected, S - static, R - RIP, M - mobile, B -
BGP
       D - EIGRP, EX - EIGRP external, O - OSPF, IA - OSPF inter area
       N1 - OSPF NSSA external type 1, N2 - OSPF NSSA external type 2 E1 - OSPF external type 1, E2 - OSPF external type 2, E - EGP
       i - IS-IS, L1 - IS-IS level-1, L2 - IS-IS level-2, ia - IS-IS
inter area
       * - candidate default, U - per-user static route, o - ODR
       P - periodic downloaded static route
Gateway of last resort is not set
     192.168.3.0/24 is variably subnetted, 2 subnets, 2 masks
С
        192.168.3.0/24 is directly connected, GigabitEthernet0/0
        192.168.3.1/32 is directly connected, GigabitEthernet0/0
L
     192.168.9.0/24 is variably subnetted, 2 subnets, 2 masks
С
        192.168.9.4/30 is directly connected, Serial0/0/1
                                                                            Ξ
        192.168.9.6/32 is directly connected, Serial0/0/1
L
Medellin#
```

Figura 4. Tabla enrutamiento R3

Bogota>ena

2.2 Verificar comunicación entre routers mediante el comando ping y traceroute

```
Bogota#ping 192.168.110.1
```

IOS Command Line Interface

```
Type escape sequence to abort.
Sending 5, 100-byte ICMP Echos to 192.168.110.1, timeout is 2
seconds:
11111
Success rate is 100 percent (5/5), round-trip min/avg/max = 0/2/5 ms
Bogota#ping 192.168.9.1
Type escape sequence to abort.
Sending 5, 100-byte ICMP Echos to 192.168.9.1, timeout is 2 seconds:
11111
Success rate is 100 percent (5/5), round-trip min/avg/max = 2/11/27
ma
Bogota#ping 192.168.9.2
Type escape sequence to abort.
Sending 5, 100-byte ICMP Echos to 192.168.9.2, timeout is 2 seconds:
11111
Success rate is 100 percent (5/5), round-trip min/avg/max = 1/5/23 ms
Bogota#ping 192.168.2.1
Type escape sequence to abort.
Sending 5, 100-byte ICMP Echos to 192.168.2.1, timeout is 2 seconds:
                                                                       =
Success rate is 0 percent (0/5)
Bogota#
```

Figura. 5 ping de R1

IOS Command Line Interface

```
Bogota#ping 2001:db8:acad:110::1
Type escape sequence to abort.
Sending 5, 100-byte ICMP Echos to 2001:db8:acad:110::1, timeout is 2
seconds:
11111
Success rate is 100 percent (5/5), round-trip min/avg/max = 0/4/15 ms
Bogota#2001:db8:acad:90::1
Trying 2001:DB8:ACAD:90::1 ...Open
[Connection to 2001:DB8:ACAD:90::1 closed by foreign host]
Bogota#2001:db8:acad:110::2
Trying 2001:DB8:ACAD:110::2 ...
% Connection timed out; remote host not responding
Bogota#ping 2001:db8:acad:110::1
Type escape sequence to abort.
Sending 5, 100-byte ICMP Echos to 2001:db8:acad:110::1, timeout is 2
seconds:
11111
Success rate is 100 percent (5/5), round-trip min/avg/max = 0/2/4 ms
Bogota#ping 2001:db8:acad:b::1
Type escape sequence to abort.
Sending 5, 100-byte ICMP Echos to 2001:db8:acad:b::1, timeout is 2
seconds:
                                                                        Ε
Success rate is 0 percent (0/5)
Bogota#
```

Figura. 6 ping de R1

2.3 Verificar que las rutas filtradas no están presentes en las tablas de enrutamiento de los routers correctas.

```
Bucaramanga‡show access-lists
Standard IP access list 1
10 deny 192.168.3.0 0.0.0.255
20 permit any
Bucaramanga‡
```

Figura. 7 verificación de las rutas

**Nota**: Puede ser que Una o más direcciones no serán accesibles desde todos los routers después de la configuración final debido a la utilización de listas de distribución para filtrar rutas y el uso de IPv4 e IPv6 en la misma red.

### **ESCENARIO 2**

Una empresa de comunicaciones presenta una estructura Core acorde a la topología de red, en donde el estudiante será el administrador de la red, el cual deberá configurar e interconectar entre sí cada uno de los dispositivos que forman parte del escenario, acorde con los lineamientos establecidos para el direccionamiento IP, etherchannels, VLANs y demás aspectos que forman parte del escenario propuesto.

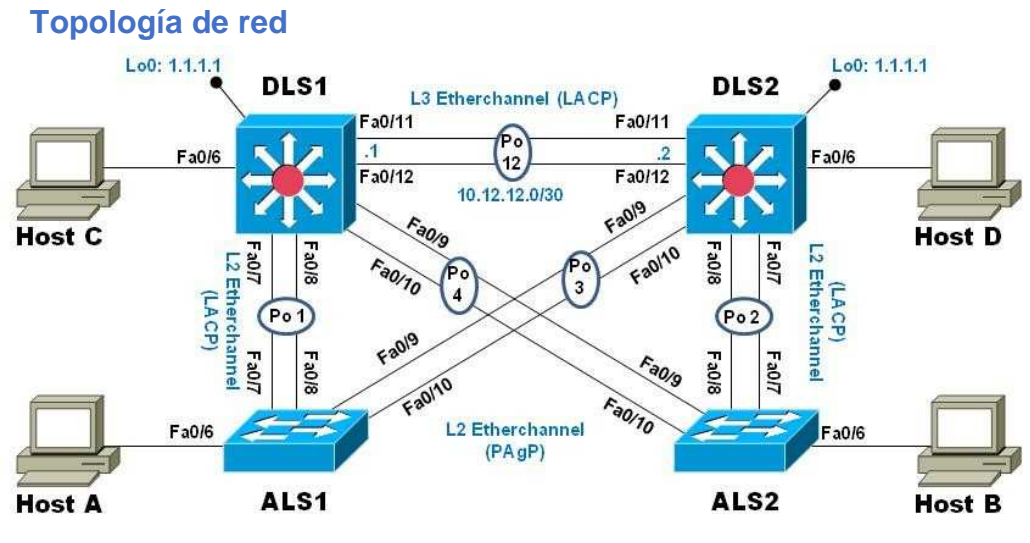

Figura. 8 topología escenario 2

### Parte 1: Configurar la red de acuerdo con las especificaciones.

1. Apagar todas las interfaces en cadaswitch.

### DLS1

>>enable
>>configure terminal
>>int ran f0/1-24, g0/1-2
>>shutdown
>>exit

#### DLS2

>>enable
>>configure terminal
>>int ran f0/1-24, g0/1-2
>>shutdown
>>exit

### ALS1

>>enable
>>configure terminal
>>int ran f0/1-24, g0/1-2
>>shutdown
>>exit

### ALS2

>>enable
>>configure terminal
>>int ran f0/1-24, g0/1-2
>>shutdown
>>exit

2. Asignar un nombre a cada switch acorde al escenario establecido.

Se procede a asignar los nombres según la topología.

>>conf t
>>hostname DLS1

>>conf t >>hostname DLS2

>>conf t
>>hostname DLS1

>>conf t >>hostname ALS2

- 3. Configurar los puertos troncales y Port-channels tal como se muestra en el diagrama.
- 3.1 La conexión entre DLS1 y DLS2 será un EtherChannel capa-3 utilizando LACP. Para DLS1 se utilizará la dirección IP 10.12.12.1/30 y para DLS2 utilizará 10.12.12.2/30.

### DLS1

>>interface fastethernet0/11
>>channel-group 1 mode active
>>no shutdown
>>description "Conexion Sw DLS2 Port Fa0/11"
>>interface fastethernet0/12

>>channel-group 1 mode active
>>no shutdown
>>description "Conexion Sw DLS2 Port Fa0/12"
>>interface port-channel 1
>>no switchport
>>ip address 10.12.12.1 255.255.255.252
>>description "Channel Group 1 Ports 11-12"
>>no shutdown

### DLS2

```
>>interface fastethernet0/11
>>channel-group 1 mode active
>>no shutdown
>>description "Conexion Sw DLS1 Port Fa0/11"
>>interface fastethernet0/12
>>channel-group 1 mode active
>>no shutdown
>>description "Conexion Sw DLS1 Port Fa0/12"
>>interface port-channel 1
>>no switchport
>>ip address 10.12.12.2 255.255.255.252
>>description "Channel Group 1 Ports 11-12"
```

Validando el estado del Etherchannel usamos el comando: show etherchannel Summary en cada uno de los swich.

```
DLS1#show etherchannel summary
Flags: D - down P - in port-channel
      I - stand-alone s - suspended
      H - Hot-standby (LACP only)
      R - Layer3 S - Layer2
U - in use f - failed to allocate aggregator
      u - unsuitable for bundling
      w - waiting to be aggregated
      d - default port
Number of channel-groups in use: 1
Number of aggregators:
                           1
Group Port-channel Protocol Ports
_____
    Po12(RD) LACP Fa0/11(D) Fa0/12(D)
12
DLS1#
DLS1#
```

Figura. 9 validación el estado del Etherchannel en DLS1

```
DLS2#show etherchannel summary
Flags: D - down P - in port-channel
      I - stand-alone s - suspended
      H - Hot-standby (LACP only)
      R - Layer3 S - Layer2
      U - in use
                   f - failed to allocate aggregator
      u - unsuitable for bundling
      w - waiting to be aggregated
      d - default port
Number of channel-groups in use: 1
Number of aggregators:
                            1
Group Port-channel Protocol Ports
  12
    Po12 (RD)
               LACP Fa0/11(D) Fa0/12(D)
DLS2#
```

Ξ

Figura. 10 validación del estado del Etherchannel en DLS2

3.2 Los Port-channels en las interfaces Fa0/7 y Fa0/8 utilizarán LACP.

DLS1

>>interface fastethernet0/7
>>channel-group 2 mode active
>>no shutdown
>>description "Conexion Sw ALS1 Port Fe0/7"
>>interface fastethernet0/8
>>channel-group 2 mode active
>>no shutdown
>>description "Conexion Sw ALS1 Port Fe0/8"

### DLS2

>>interface fastethernet0/7
>>channel-group 2 mode active
>>no shutdown
>>description "Conexion Sw ALS2 Port Fe0/7"
>>interface fastethernet0/8
>>channel-group 2 mode active
>>no shutdown
>>description "Conexion Sw ALS2 Port Fe0/8"

### ALS1

>>interface fastethernet0/7
>>channel-group 2 mode active
>>no shutdown
>>description "Conexion Sw DLS1 Port Fe0/7"
>>interface fastethernet0/8
>>channel-group 2 mode active
>>no shutdown
>>description "Conexion Sw DLS1 Port Fe0/8"

### ALS2

>>interface fastethernet0/7
>>channel-group 2 mode active
>>no shutdown
>>description "Conexion Sw DLS2 Port Fe0/7"
>>interface fastethernet0/8
>>channel-group 2 mode active
>>no shutdown
>>description "Conexion Sw DLS2 Port Fe0/8"

3.3 Los Port-channels en las interfaces F0/9 y fa0/10 utilizará PAgP.

### DLS1

>>interface fastethernet0/9
>>channel-group 3 mode desirable
>>no shutdown
>>description "Conexion Sw ALS2 Port Fe0/9"
>>interface fastethernet0/10
>>channel-group 3 mode desirable
>>no shutdown
>>description "Conexion Sw ALS2 Port Fe0/10"

### DLS2

>>interface fastethernet0/9
>>channel-group 3 mode desirable
>>no shutdown
>>description "Conexion Sw ALS1 Port Fe0/9"
>>interface fastethernet0/10
>>channel-group 3 mode desirable
>>no shutdown
>>description "Conexion Sw ALS1 Port Fe0/10"

### ALS1

>>interface fastethernet0/9
>>channel-group 3 mode desirable
>>no shutdown
>>description "Conexion Sw DLS2 Port Fe0/9"
>>interface fastethernet0/10
>>channel-group 3 mode desirable
>>no shutdown
>>description "Conexion Sw DLS2 Port Fe0/10"

#### ALS2

>>interface fastethernet0/9
>>channel-group 3 mode desirable
>>no shutdown
>>description "Conexion Sw DLS1 Port Fe0/9"
>>interface fastethernet0/10
>>channel-group 3 mode desirable
>>no shutdown
>>description "Conexion Sw DLS1 Port Fe0/10"

3.4 Todos los puertos troncales serán asignados a la VLAN 800 como la VLAN nativa.

Interface po1 switchport mode trunk native vlan 800 exit Interface po4 switchport mode trunk native vlan 800 exit

Interface po2 switchport mode trunk native vlan 800 exit Interface po3 switchport mode trunk native vlan 800 exit

Interface po1 switchport mode trunk native vlan 800 exit

Interface po2 switchport mode trunk native vlan 800 exit Interface po4 switchport mode trunk native vlan 800 exit

4 Configurar DLS1, ALS1, y ALS2 para utilizar VTP versión 3

4.1 Utilizar el nombre de dominio UNAD con la contraseña cisco123

>>Configure terminal >>Vtp domain UNAD >>Vtp pass cisco 123 >>Vtp version 2 >>Exit

4.2 Configurar DLS1 como servidor principal para las VLAN.

DLS1

>> conf t >>vtp domain server

4.3 Configurar ALS1 y ALS2 como clientes VTP.

ALS1 >>vtp mode client

ALS2

>>vtp mode client

Los puntos 2 y 3 aseguraran que solo DLS1 actué como servidor principal

### 5 Configurar en el servidor principal las siguientes VLAN:

| Número de VLAN | Nombre de VLAN | Número de VLAN | Nombre de VLAN  |
|----------------|----------------|----------------|-----------------|
| 800            | NATIVA         | 434            | ESTACIONAMIENTO |
| 12             | EJECUTIVOS     | 123            | MANTENIMIENTO   |
| 234            | HUESPEDES      | 1010           | VOZ             |
| 1111           | VIDEONET       | 3456           | ADMINISTRACIÓN  |

Tabla 1. Configuracion de las Vlan servidor principal

#### DLS1

>>vlan 12 >>name EJECUTIVOS >>vlan 234 >>name HUESPEDES

>>vlan 1111 >>name VIDEONET

>>vlan 434 >>name ESTACIONAMIENTO

>>vlan 123 >>name MANTENIMIENTO

>>vlan 1010 >>name VOZ

>>vlan 3456 >>name ADMINISTRACION

6 En DLS1, suspender la VLAN 434.

>>vlan 434 >>state suspend

7 Configurar DLS2 en modo VTP transparente VTP utilizando VTP versión 2, y configurar en DLS2 las mismas VLAN que en DLS1.

Primero se hace el set de la versión y luego se ejecutan los comandos que ya usamos anteriormente en el punto (5). **DLS2** 

>>vtp version 2 >>vtp mode transparent

>>vlan 12 >>name EJECUTIVOS

>>vlan 234 >>name HUESPEDES >>vlan 1111 >>name VIDEONET >>vlan 434 >>name >>ESTACIONAMIENTO

>>vlan 123 >>name MANTENIMIENTO

>>vlan 1010 >>name VOZ

>>vlan 3456 >>name ADMINISTRACION

8 Suspender VLAN 434 en DLS2.

DLS1

>>vlan 434
>>state suspend

9 En DLS2, crear VLAN 567 con el nombre de CONTABILIDAD. La VLAN de CONTABILIDAD no podrá estar disponible en cualquier otro Switch de la red.

### DLS2

>>vlan 567 >>name CONTABILIDAD

10 Configurar DLS1 como Spanning tree root para las VLAN 1, 12, 434, 800, 1010, 1111 y 3456 y como raíz secundaria para las VLAN 123 y 234.

Se puede realizar la configuración a todas las vlan de una vez, utilizando los siguientes comandos:

### DLS1

>>spanning-tree vlan 1, 12, 434, 800, 1010, 1111, 3456 root primary >>spanning-tree vlan 123, 234 root secondary

11 Configurar DLS2 como Spanning tree root para las VLAN 123 y 234 y como una raíz

secundaria para las VLAN 12, 434, 800, 1010, 1111 y 3456.

>>spanning-tree vlan 123, 234 root primary

>>spanning-tree vlan 1, 12, 434, 800, 1010, 1111, 3456 root secondary

12 Configurar todos los puertos como troncales de tal forma que solamente las VLAN que se han creado se les permitirá circular a través de estos puertos.

Se realizan las configuraciones utilizando los siguientes comandos:

>>interface range fastethernet0/1-24
>>switchport mode trunk
>>exit

13 Configurar las siguientes interfaces como puertos de acceso, asignados a las VLAN de la siguiente manera:

| Interfaz             | DLS1 | DLS2        | ALS1      | ALS2 |
|----------------------|------|-------------|-----------|------|
| Interfaz Fa0/6       | 3456 | 12,<br>1010 | 123, 1010 | 234  |
| Interfaz Fa0/15      | 1111 | 1111        | 1111      | 1111 |
| Interfaces F0 /16-18 |      | 567         |           |      |

Tabla 2. Configuración de las interfaces de las Vlan.

>>interface fastethernet0/6
>>switchport host
>>switchport Access vlan 3456
>>no shutdown

DLS2 >>interface fastethernet0/15 >>switchport host >>switchport Access 111 >>no shutdown

>>interface fastethernet0/16-18

>>switchport host
>>switchport Access vlan 567
>>no shutdown

ALS1 >>Int f0/6 >>Switchport host >>exit

>>Switchpor access vlan 123
>>Switchpor voice vlan 1010
>> no shutdown
>>exit

ALS2 >>Int f0/6 >>Switchport host >>exit

>>Int f0/15 >>Switchport host >>exit

## Parte2 Conectividad de red de prueba y las opciones configuradas.

1. Verificar la existencia de las VLAN correctas en todos los switches y la asignación de puertos troncales y de acceso

IOS Command Line Interface

| VLAN | Name               | Status | Ports                | ^ |
|------|--------------------|--------|----------------------|---|
|      |                    |        |                      |   |
| 1    | default            | active | Po2, Po3, Fa0/1,     |   |
| Fa0/ | 2                  |        |                      |   |
|      |                    |        | Fa0/3, Fa0/4, Fa0/5, |   |
| Fa0/ | 13                 |        |                      |   |
|      |                    |        | Fa0/14, Fa0/19,      |   |
| Fa0/ | 20, Fa0/21         |        |                      |   |
|      |                    |        | Fa0/22, Fa0/23,      |   |
| Fa0/ | 24, Gig0/1         |        |                      |   |
|      |                    |        | Gig0/2               |   |
| 12   | EJECUTIVOS         | active | Fa0/6                |   |
| 123  | MANTENIMIENTO      | active |                      |   |
| 234  | HUESPEDES          | active |                      |   |
| 434  | ESTACIONAMIENTO    | active |                      |   |
| 567  | CONTABILIDAD       | active | Fa0/16, Fa0/17,      |   |
| Fa0/ | 18                 |        |                      |   |
| 800  | NATIVA             | active |                      |   |
| 1002 | fddi-default       | active |                      |   |
| 1003 | token-ring-default | active |                      |   |
| 1004 | fddinet-default    | active |                      |   |
| 1005 | trnet-default      | active |                      |   |
| 1010 | VOZ                | active | Fa0/6                | 5 |
| 0000 | UTDRONOM.          |        | 7.0/05               |   |

Figura 11. Verificación de las Vlan en ALS1

| IOS Command Line Interface |        |                      |   |  |
|----------------------------|--------|----------------------|---|--|
| VLAN Name                  | Status | Ports                | ^ |  |
| 1 default                  | active | Po1, Po4, Fa0/1,     |   |  |
| Fa0/2                      |        | ,,, -,               |   |  |
|                            |        | Fa0/3, Fa0/4, Fa0/5, |   |  |
| Fa0/13                     |        |                      |   |  |
|                            |        | Fa0/14, Fa0/16,      |   |  |
| Fa0/17, Fa0/18             |        |                      |   |  |
|                            |        | Fa0/19, Fa0/20,      |   |  |
| Fa0/21, Fa0/22             |        |                      |   |  |
|                            |        | Fa0/23, Fa0/24,      |   |  |
| Gig0/1, Gig0/2             |        |                      |   |  |
| 12 EJECUTIVOS              | active |                      |   |  |
| 123 MANTENIMIENTO          | active |                      |   |  |
| 234 HUESPEDES              | active |                      |   |  |
| 434 ESTACIONAMIENTO        | active |                      |   |  |
| 800 NATIVA                 | active |                      |   |  |
| 1002 fddi-default          | active |                      |   |  |
| 1003 token-ring-default    | active |                      |   |  |
| 1004 fddinet-default       | active |                      |   |  |
| 1005 trnet-default         | active |                      |   |  |
| 1111 VLAN1111              | active | Fa0/15               |   |  |
| 3456 VLAN3456              | active | Fa0/6                |   |  |
|                            |        |                      | ~ |  |

Figura 12. Verificación de las Vlan en DLS1

IOS Command Line Interface

| VLAN     | Name               | Status | Ports                | ^   |
|----------|--------------------|--------|----------------------|-----|
|          |                    |        |                      |     |
|          |                    |        | D.4. D.0. D.0/4      |     |
| I En O / | derault            | active | PO1, PO3, FaU/1,     |     |
| rau/.    | 2                  |        | Fa0/3 Fa0/4 Fa0/5    |     |
| Fa0/     | 11                 |        | 140/0, 140/4, 140/0, |     |
|          |                    |        | Fa0/12, Fa0/13,      |     |
| Fa0/     | 14, Fa0/16         |        |                      |     |
|          |                    |        | Fa0/17, Fa0/18,      |     |
| Fa0/     | 19, Fa0/20         |        |                      |     |
|          |                    |        | Fa0/21, Fa0/22,      |     |
| Fa0/3    | 23, Fa0/24         |        |                      |     |
|          |                    |        | Gig0/1, Gig0/2       |     |
| 12       | EJECUTIVOS         | active |                      |     |
| 123      | MANTENIMIENTO      | active | Fa0/6                |     |
| 234      | HUESPEDES          | active |                      |     |
| 434      | ESTACIONAMIENTO    | active |                      |     |
| 800      | NATIVA             | active |                      |     |
| 1002     | fddi-default       | active |                      |     |
| 1003     | token-ring-default | active |                      | 122 |
| 1004     | fddinet-default    | active |                      |     |
| 1005     | trnet-default      | active |                      |     |
| 1111     | VLAN1111           | active | Fa0/15               |     |
| 3456     | UT ANSASS          | active |                      | ~   |

Figura 13. Verificación de las Vlan en ALS2

IOS Command Line Interface

| VLAN | Name               | Status | Ports                | ^ |
|------|--------------------|--------|----------------------|---|
| 1    | default            | active | Po2, Po4, Fa0/1,     |   |
| Fau/ | 2                  |        | Fa0/3, Fa0/4, Fa0/5, |   |
| Fa0/ | 11                 |        |                      |   |
|      |                    |        | Fa0/12, Fa0/13,      |   |
| Fa0/ | 14, Fa0/16         |        |                      |   |
|      |                    |        | Fa0/17, Fa0/18,      |   |
| Fa0/ | 19, Fa0/20         |        |                      |   |
|      |                    |        | Fa0/21, Fa0/22,      |   |
| Fa0/ | 23, Fa0/24         |        |                      |   |
|      |                    |        | Gig0/1, Gig0/2       |   |
| 12   | EJECUTIVOS         | active |                      |   |
| 123  | MANTENIMIENTO      | active |                      |   |
| 234  | HUESPEDES          | active | Fa0/6                |   |
| 434  | ESTACIONAMIENTO    | active |                      |   |
| 800  | NATIVA             | active |                      |   |
| 1002 | fddi-default       | active |                      |   |
| 1003 | token-ring-default | active |                      |   |
| 1004 | fddinet-default    | active |                      |   |
| 1005 | trnet-default      | active |                      |   |
| 1111 | VLAN1111           | active | Fa0/15               | ~ |

Figura 14. Verificación de las Vlan en DLS2

2. Verificar que el EtherChannel entre DLS1 y ALS1 está configurado correctamente

```
DLS1#

DLS1#show etherchannel summary

Flags: D - down P - in port-channel

I - stand-alone s - suspended

H - Hot-standby (LACP only)

R - Layer3 S - Layer2

U - in use f - failed to allocate aggregator

u - unsuitable for bundling

w - waiting to be aggregated

d - default port

Number of channel-groups in use: 3

Number of aggregators: 3

Group Port-channel Protocol Ports
```

Figura 15. Verificación de la configuración EtherChannel en DLS1

```
ALS1#show etherchannel summary
Flags: D - down P - in port-channel
        I - stand-alone s - suspended
        H - Hot-standby (LACP only)
        R - Layer3 S - Layer2
U - in use f - failed to allocate aggregator
        u - unsuitable for bundling
        w - waiting to be aggregated
        d - default port
Number of channel-groups in use: 2
Number of aggregators:
                                  2
Group Port-channel Protocol Ports
+-----

        Pol(SD)
        LACP
        Fa0/7(I)
        Fa0/8(I)

        Po3(SD)
        PAgP
        Fa0/9(I)
        Fa0/10(I)

      Pol(SD)
1
3
ALS1#
```

Figura 16. Verificación de la configuración EtherChannel en ALS1

3. Verificar la configuración de Spanning tree entre DLS1 o DLS2 para cada VLAN.

```
DLS1#show spanning-tree
VLAN0001
 Spanning tree enabled protocol ieee
 Root ID
         Priority 24577
                    0001.C936.E815
           Address
           This bridge is the root
           Hello Time 2 sec Max Age 20 sec Forward Delay 15 sec
 Bridge ID Priority 24577 (priority 24576 sys-id-ext 1)
          Address
                    0001.C936.E815
           Hello Time 2 sec Max Age 20 sec Forward Delay 15 sec
           Aging Time 20
Interface
              Role Sts Cost
                              Prio.Nbr Type
   ----- ---- ---- ---- ----
     _____
             Desg FWD 19
Fa0/10
                             128.10 P2p
            Desg FWD 19
                             128.9 P2p
Fa0/9
             Desg FWD 19
                              128.7 P2p
Fa0/7
Fa0/8
             Desg FWD 19
                              128.8 P2p
VLAN0012
 Spanning tree enabled protocol ieee
 Root ID
         Priority 24588
```

Figura. 17 ValidacionesDLS1

```
DLS2#show spanning-tree
VLAN0001
 Spanning tree enabled protocol ieee
          Priority 24577
Address 0001.C936.E815
 Root ID
           Address
                    38
           Cost
                   7(FastEthernet0/7)
           Port
           Hello Time 2 sec Max Age 20 sec Forward Delay 15 sec
 Bridge ID Priority 28673 (priority 28672 sys-id-ext 1)
           Address
                    00E0.8F3A.5B2A
           Hello Time 2 sec Max Age 20 sec Forward Delay 15 sec
           Aging Time 20
Interface
              Role Sts Cost
                              Prio.Nbr Type
----- ---- ---- ---- -----
-----
             Root FWD 19
                              128.7
                                    P2p
Fa0/7
Fa0/8
            Altn BLK 19
                             128.8 P2p
Fa0/10
             Altn BLK 19
                             128.10 P2p
Fa0/9
             Altn BLK 19
                              128.9 P2p
VLAN0012
 Spanning tree enabled protocol ieee
```

IOS Command Line Interface

Figura. 18 ValidacionesDLS2

### CONCLUSIONES

Al realizar este trabajo pude poner en la practicas todos los conocimientos adquiridos durante el desarrollo del curso diplomado de profundización Cisco CCNP, tales como, poder administrar una red configurando parámetros necesarios de seguridad para su buen funcionamiento, y generar IPv4 e IPv6 de manera automática por DHCP, validar accesos de routers a otros permitir accesos a determinadas redes entre otras.

OSPF es un protocolo complejo y requiere mucho estudio para poder comprender bien cómo funciona, y mucha práctica para poder dominarlo. Uno de los conceptos más importantes dentro de OSPF es el diseño y funcionamiento de las distintas áreas, cosa que confunde bastante cuando se está conociendo este protocolo

Las redes VLAN ofrecen a las empresas mayor seguridad a la información que manejan, les aportan un mejor rendimiento y les posibilita la administración de aplicaciones

### **REFERENCIAS BIBLIOGRÁFICAS**

Froom, R., Frahim, E. (2015). CISCO Press (Ed). *Switch Fundamentals Review*. Implementing Cisco IP Switched Networks (SWITCH) Foundation Learning Guide CCNP SWITCH 300-115. Recuperado de https://1drv.ms/b/s!AmIJYei-NT1IInWR0hoMxgBNv1CJ

Froom, R., Frahim, E. (2015). CISCO Press (Ed). *Network Design Fundamentals*. Implementing Cisco IP Switched Networks (SWITCH) Foundation Learning Guide CCNP SWITCH 300-115. Recuperado de https://1drv.ms/b/s!AmIJYei-NT1IInWR0hoMxgBNv1CJ

Froom, R., Frahim, E. (2015). CISCO Press (Ed). *Campus Network Architecture*. Implementing Cisco IP Switched Networks (SWITCH) Foundation Learning Guide CCNP SWITCH 300-115. Recuperado de https://1drv.ms/b/s!AmIJYei-NT1IInWR0hoMxgBNv1CJ

Froom, R., Frahim, E. (2015). CISCO Press (Ed). *Spanning Tree Implementation*. Implementing Cisco IP Switched Networks (SWITCH) Foundation Learning Guide CCNP SWITCH 300-115. Recuperado de https://1drv.ms/b/s!AmIJYei-NT1IInWR0hoMxgBNv1CJ

Froom, R., Frahim, E. (2015). CISCO Press (Ed). *InterVLAN Routing. Implementing Cisco IP Switched Networks (SWITCH) Foundation Learning Guide* CCNP SWITCH 300-115. Recuperado de https://1drv.ms/b/s!AmIJYei-NT1IInWR0hoMxgBNv1CJ

UNAD (2015). Switch CISCO - *Procedimientos de instalación y configuración del IOS* [OVA]. Recuperado de https://1drv.ms/u/s!AmIJYei-NT1IlyYRohwtwPUV64dg